# eClinicalWorks Document Type: Advisory

# **Topic: Patient Safety**

December 16, 2015

To Our Valued Customers,

As the use of electronic health records (EHRs) increases, more patient care is transacted and documented electronically than ever before. The need for paying close attention to the use of EHRs is paramount to the safe and accurate delivery of care. This advisory is intended to inform you of the best use of the EHR, workflows you should implement, and configurations you should enable/disable, to ensure that patient safety is at the forefront.

As a result of ongoing discussions with organizations such as Surescripts<sup>®</sup> and pharmacies, as well as ongoing internal discussions and case reviews, eClinicalWorks reiterates the importance of reviewing the information provided on the following topics. This advisory highlights items that you, and your practice, should pay close attention to in order to ensure the proper use of the eCW EHR.

This advisory includes four topics:

- National Drug Code (NDC)
- Medication Management and Reconciliation
- Drug and Allergy Interaction
- Proper Use of the Progress Note

The advisory is posted on my.eclinicalworks.com, along with a brief user survey to help refine this process in the future. Please read the advisory carefully and distribute the information within your practice. The information contained within is important to improve delivery of care and reduce patient safety risks.

If you have any questions regarding this advisory, please log on to <u>my.eclinicalworks.com</u> and click on the **Advisory: Patient Safety Link** on the top right of the page, as shown in Figures 1 and 2 on the following page:

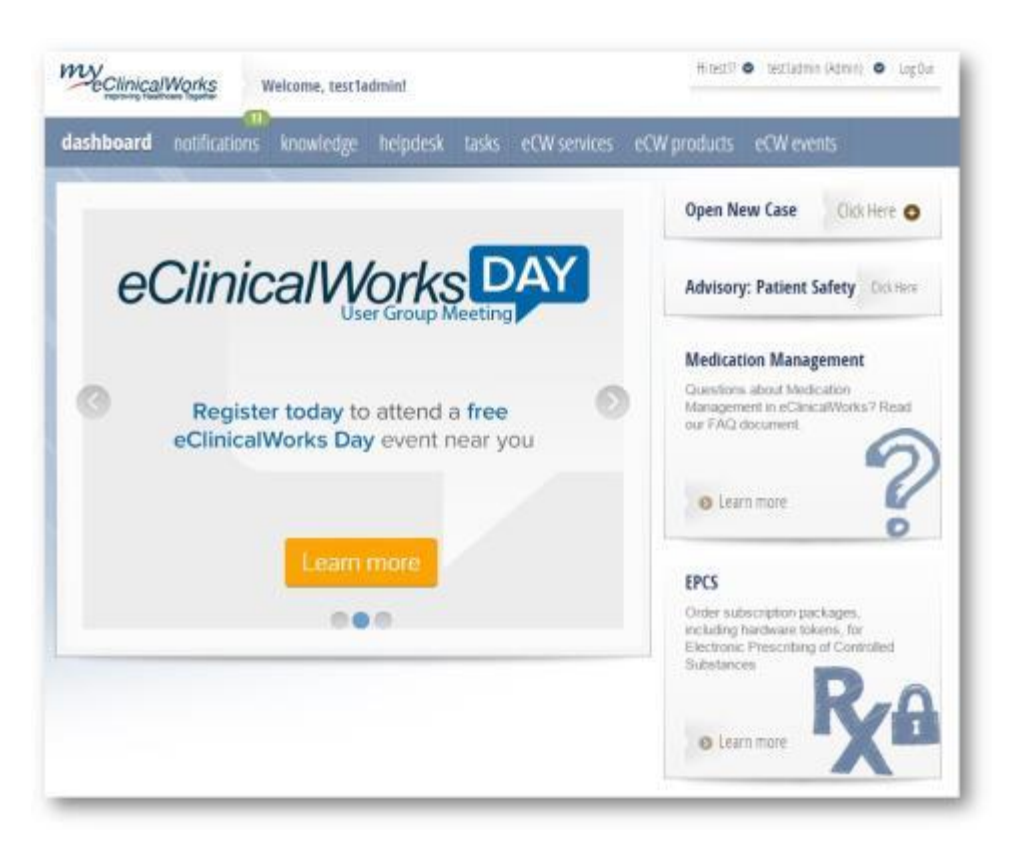

The Advisory link includes a survey to improve future advisory communications. See Figure 2 below: Figure 2

| Advisory: P                                                                                                    | atient Safety                                                                                                    |
|----------------------------------------------------------------------------------------------------|----------------------------------------------------------------------------------------------------|
| Did you find the advisory to be helpful? *                                                                        | © Yes<br>◎ No                                                                                                    |
| Was the format easy to read and understand? *                                                                     | © Yes<br>◎ No                                                                                                    |
| Would you prefer to take a webinar on this<br>topic rather than receive documentation such<br>as this advisory? * | © Yes<br>◎ No                                                                                                    |
| Which topic(s) did you find most helpful? *                                                                       | National Drug Code (NDC)     Medication Management and Reconciliation     Drug and Allergy Interaction     Proper Use of Progress Note |

In 2016, eCW will be offering webinars focused on the use of the eClinicalWorks EHR and enhanced patient care and patient safety.

eClinicalWorks

# **CONTENTS**

| DOCUMENT TYPE: ADVISORY                                           | 1  |
|-------------------------------------------------------------------|----|
| TOPIC: PATIENT SAFETY                                             | 1  |
| PATIENT SAFETY ADVISORY                                           | 6  |
| NATIONAL DRUG CODES (NDC)                                         | 6  |
| Issue: e-Prescription and National Drug Codes (NDC)               | 6  |
| Potential Risk                                                    | 6  |
| Recommended User Action                                           | 6  |
| Action Taken by eClinicalWorks                                    | 7  |
| Recommended Workflows                                             | 7  |
| MEDICATION MANAGEMENT                                             | 9  |
| Issue: Medication Management and Reconciliation                   | 9  |
| Potential Risk                                                    | 9  |
| Recommended User Action                                           | 9  |
| Action Taken by eClinicalWorks                                    | 10 |
| Recommended Workflows                                             | 10 |
| DRUG-DRUG AND DRUG-ALLERGY INTERACTION CHECK                      | 16 |
| Issue: Drug-Drug and Drug-Allergy Interaction Checking            | 16 |
| Potential Risk                                                    | 16 |
| Recommended User Action                                           | 17 |
| Action Taken by eClinicalWorks                                    | 17 |
| Recommended Workflows                                             | 17 |
| PROPER USE OF THE PROGRESS NOTES                                  | 19 |
| Issue: Concurrent Use of the Same Progress Note by Multiple Users | 19 |
| Potential Risk                                                    | 0  |
| Recommended User Action                                           | 19 |
| Action Taken by eClinicalWorks                                    | 19 |
| Recommended Workflows                                             | 20 |
| Issue: Progress Note Chart Panel Failure to Refresh               | 20 |
| Potential Risk                                                    | 21 |
|                                                                   |    |

| Recommended User Action                      | 21 |
|----------------------------------------------|----|
| Action Taken by eClinicalWorks:              | 21 |
| Recommended Workflows                        | 22 |
| Issue: Signing and Locking the Progress Note | 23 |
| Potential Risk                               | 23 |
| Recommended User Action                      | 23 |
| Action Taken by eClinicalWorks               | 24 |
| Recommended Workflows                        | 24 |
| Issue: Locking Prescriptions After Sending   | 27 |
| Potential Risk                               | 27 |
| Recommended User Action                      | 27 |
| Action Taken by eClinicalWorks               | 27 |
| Recommended Workflows                        | 27 |
| APPENDIX A: NOTICES                          | 28 |
| TRADEMARKS                                   | 28 |

# **PATIENT SAFETY ADVISORY**

# **National Drug Codes (NDC)**

# **Issue: e-Prescription and National Drug Codes (NDC)**

A valid National Drug Code (NDC), the universal product identifier for drugs, must be present in all prescriptions sent to a pharmacy electronically. Therefore, when creating custom drugs, the correct mapping of the drug to the correct NDC is imperative.

**Custom Drug:** A custom drug is typically a medication that is new to the market, or a new form of an existing medication that is new to the market, and not yet included in a vendor's drug database.

Providers may choose to create custom drugs when prescribing a new-to-market drug or drug form that is not in their drug database.

#### **Potential Risk**

Incorrect mapping may lead to the incorrect drug, drug strength, or drug form being dispensed at the pharmacy.

#### **Recommended User Action**

- Minimize the use of custom medications, i.e., medications that do not have an NDC that corresponds in all respects to the drug name, dose, and form that is being prescribed.
- □ Conduct a thorough review of your custom medications against the NDC codes.
- Ensure that NDC mapping is performed by an authorized and knowledgeable individual.

**Note:** eCW recommends disabling the ability to create custom medications using the Security Setting provided for this purpose.

- Pay close attention to any warnings displayed from the EHR.
- □ Turn the configuration setting *Custom dosages in Rx Edit Screen* OFF to limit the administration routes to only those routes provided by the drug database. Refer to Figure 5 below.
- □ Report any NDC drug database conflicts to either:
  - multum@eclinicalworks.com or medispan@eclinicalworks.com.

A database team will research these in conjunction with the respective drug database vendor.

# Action Taken by eClinicalWorks

- declinicalWorks has a Security Setting that restricts the ability to create custom medications.
- eCW has developed an eRx Cloud filter that performs a check for potential drug and strength mismatches to an incorrect NDC. If it detects a mismatch, the eRx Cloud filter will fax the mismatched prescription to the pharmacy. It is, however, required that you pay close attention to custom medications and signatures, and fix the incorrect NDC codes.

**Note**: You should not rely on the eRx Cloud filter. The eRx Cloud filter is not a long-term solution; the custom medications within your practice should be rechecked and reviewed for accurate NDC. eClinicalWorks Support is available to assist with this process.

- ☑ eCW has an internal task force that contacts practices when custom drug/NDC mismatches are identified by the filter. The team assists the practice with remapping the drugs to the proper NDC. This task force activity began in June of 2015 and their efforts are ongoing.
- eClinicalWorks has developed an NDC mapping tool that enables an authorized provider to map a custom drug to the appropriate NDC code using the listing information provided by the Federal Drug Administration (FDA) in the NDC Directory.
- ☑ To ensure proper NDC mappings for new clients migrating data from a legacy EHR, eClinicalWorks performs the following procedures to verify mapping:
  - If the drug has an NDC code associated to it, it is migrated into the eClinicalWorks drug database;
  - If the drug does not have an NDC code associated, logic within eClinicalWorks attempts to match the drug to a drug with an NDC code based on name, strength, and form;
  - If the drug cannot be matched to a NDC based on the name/strength/form criteria, eClinicalWorks generates an exception report and communicates this report to the practice and/or physician for resolution.

### **Recommended Workflows**

 Grant access to the *Custom Rx* security setting only to qualified individuals for creating custom medications and linking the NDC codes using the Security Setting as shown in Figure 3 below:

| By User              | By Security Attribute                 | By Facility  | By User (Facility)                            |                                |  |
|----------------------|---------------------------------------|--------------|-----------------------------------------------|--------------------------------|--|
|                      |                                       |              |                                               | Clear Se                       |  |
| Security Item Name + |                                       |              | Security Item Description                     | Security Group Name            |  |
|                      |                                       | custom       |                                               | -                              |  |
| Administrat          | ion / Billing Setup - 1 Item(s)       |              |                                               |                                |  |
| CPT Codes            |                                       | Allows the   | user to create, update, or delete CPT Codes f | Administration / Billing Setup |  |
| Administrat          | ion / EMR Setup - 4 Item(s)           |              |                                               |                                |  |
| Allow Customiz       | aton                                  | Permits cus  | tomization of the HPI, ROS ,Examination,Soci  | Administration / EMR Setup     |  |
| Custom Rx            |                                       | Allows auti  | horized user to create, update and delete cus | Administration / EMR Setup     |  |
| Customize link:      | s on Progress Notes based on visit ty | pe Customize | links on Progress Notes based on visit type   | Administration / EMR Setup     |  |
| Structured Data      | Customization                         | Allow to ac  | ccess customize structured data               | Administration / EMR Setup     |  |

 Figure 4 below displays how to create custom medications. Please pay careful attention to any listed warning. Please grant access to the Custom Rx security setting to qualified individuals for creating custom medications and linking the NDC codes:

| inguic 4 |
|----------|
|----------|

| arent : CustomRx                                                                   |                                                                                |
|------------------------------------------------------------------------------------|--------------------------------------------------------------------------------|
| Name                                                                               |                                                                                |
| Strength                                                                           |                                                                                |
| Formulation                                                                        |                                                                                |
| Take                                                                               |                                                                                |
| Route                                                                              |                                                                                |
| Frequency                                                                          |                                                                                |
| Duration                                                                           |                                                                                |
| Dispense                                                                           |                                                                                |
| Refils                                                                             |                                                                                |
| Auth No                                                                            |                                                                                |
| NDC Code (eg. 0                                                                    |                                                                                |
| <ul> <li>Custom drugs with<br/>from drug/allergy in<br/>patient safety.</li> </ul> | hout a valid NDC code will be excluded<br>nteraction checking and may endanger |
|                                                                                    |                                                                                |

 eClinicalWorks also provides the option of having custom routes visible in the list if the *Custom dosages in Rx Edit Screen* option in the My Settings window is enabled. This setting was developed to provide patient- and provider-readable routes. This setting is located at: *File Menu > Settings > My Settings > Show/Hide Tab*:

| Defaults 2                                  | My Resources              | Harrings                    | Nessenger       | eCiricaMobile                                 | eCincal/Vuris P2 |
|---------------------------------------------|---------------------------|-----------------------------|-----------------|-----------------------------------------------|------------------|
| My Providers                                | User Settings             | Physician Reference         | Vess            | Show/Hide                                     | Defaults         |
| utlook Tree View                            |                           |                             |                 | of pass                                       | Cite             |
| andwritten Signal                           | ture (Applies to Progres  | s Notes printing, faxing, a | nd locking)     | G phone                                       | Citete           |
| ispense, Duration                           | and Refill July in Select | Rs Screen for Standard I    | hrups           | W Share                                       | Citize           |
| rogress Notes Top                           | Panel                     |                             |                 | W these                                       | C Hale           |
| rogress Notes Rig                           | ht Panel                  |                             |                 | W Sheet                                       | Citale           |
| atient Hub Chart I                          | Panel (Right Funel)       |                             |                 | of them                                       | C rate           |
| rosiders Initials in                        | Progress Notes - Visits   | Drug-down                   |                 | if them                                       | Cittle           |
| incontinued Drugs                           |                           |                             |                 | C there                                       | 17 mile          |
| isplay Insurance                            | Group at Line Item Leve   | Payment Posting             |                 | 17 these                                      | CHO              |
| walld CPT Codes                             |                           |                             |                 | W sheet                                       | C Hote           |
| osage Informatio                            | e for Custom Drugs Link   | ed to Drug Libraries        |                 | G Show                                        | C ride           |
| ingle Button for Pr                         | rescription Based on Pat  | iest's Default Pharmacy     |                 | if shee                                       | C Hote           |
| xamination Cat                              | egories (Tree)            |                             |                 | (F Shee                                       | CHIE             |
| PT Copyright po                             | op up when logging is     | nto the application         |                 | C Shee                                        | OF HIGH          |
| untom dosages in                            | Rx Edit Screen            |                             |                 | C shee                                        | OF ride          |
| econcile menu hu                            | m Quick Launch Notifica   | tion (Ljelly bean)          |                 | 5 Show                                        | IF Hide          |
| abs to display in t<br>D D<br>Overview Hist | trogress Note Chart Pao   | tos Labsibi Arre            | plates be defer | ole but a norman of (<br>d in the right panel | tals arregard to |
|                                             |                           |                             |                 |                                               |                  |

# **Medication Management**

# **Issue: Medication Management and Reconciliation**

A careful and thorough reconciliation of medications must be performed at every encounter to ensure that the patient medication list is accurate.

## **Potential Risk**

An inaccurate or incomplete medication list could lead to the occurrence of adverse drug events.

## **Recommended User Action**

- Providers should manually reconcile medications at each visit.
- Review the Medication Summary on the Right Chart Panel to see a longitudinal view of the patient's medications.
- □ Enable the alert that launches when a provider accesses a past encounter and begins to prescribe within that encounter. For more information, refer to the section on how to Enable the automatic alert in the Recommended Workflow section.
- Enable the configuration setting that merges medications prescribed in visits that occur on the same day.
- Do not return to a previous unlocked visit and document medications, allergies, and patient history *after* a system user has completed and verified allergy and medication reconciliation on a current or future encounter.
- □ Closely review the Medications Summary section in the Right Panel.
- □ Lock encounters on a timely basis to prevent the possibility of documentation in prior visits.
- Do not return to old encounters to document patient information.
- □ Enable the alert described above for prescribing in a past encounter configured from the File Menu Configuration Settings area.
- Pay attention to the noted alert if you inadvertently access older encounters and attempt to add medications.
- Enable the same-day medication reconciliation feature from the File Menu configuration settings area; this setting will merge the medication from both visits occurring on the same day, and will display a current view for the provider under the Medication Summary on the Right Panel.
- □ The provider should always click on the other visits displayed on the Patient Medication Summary on the Right Chart Panel to see a comprehensive view of the patient's medication.

# Action Taken by eClinicalWorks

- ☑ The recommended approach and workflow for medication reconciliation and management are described in detail in the previously posted documents on my.eclinicalworks.com:
  - eCW V10 Medication Reconciliation Instructions December 2013
  - Frequently Asked Questions About Medication Management September 2015

These two documents are found at:

*my.eclinicalworks.com > Knowledge > Documents and Videos > V10 – Getting Started > V10 Documentation* 

Additional workflow information is provided below.

### **Recommended Workflows**

If your practice has certain types of visits where you do not wish to reconcile medications at the visit, you can create a Visit Type and check *Medication reconciliation not necessary* (see below). This workflow prevents users from mistakenly assuming that the patient is not on any medications. In addition, the Right Chart Panel logic will look back and skip this visit to find the last provider-reconciled medication list:

#### Figure 6

**Note:** Telephone Encounters do not require a user to perform complete medication reconciliation. Additionally, eCW recommends that a medication reconciliation performed for a virtual encounter (encounter where patient is on the phone) should be created as a Telephone Encounter, and use the Virtual Visit section to perform full medication reconciliation.  If the practice chooses to auto-carry forward medications when opening an Encounters Progress Note, the setting called Automatically Carry Forward medications for future visits can be used for this function.
 With this setting enabled, a warning will display if a provider accesses a future encounter in the patient's record. The provider will also receive a prompt prior to copying medications to the future visit.

**Note:** When accessing future encounters, please pay careful attention to the Auto-Carry Forward warning to prevent inadvertent medication reconciliation for future visits.

This setting also enables the practice to specify the number of days in the future to carry-forward medications and to prompt for warning to confirm auto-carry forward of medications to future visits.

eClinicalWorks provides a warning message when a user accesses a future encounter:

#### Figure 7

| 0 | Warning                                                                                      |
|---|----------------------------------------------------------------------------------------------|
|   | The encounter is scheduled on future date 11/25/2015.<br>Are you sure you want to access it? |
|   | Yes No F Don't display this warning again                                                    |

- eClinicalWorks recommends the following configuration settings to mitigate patient safety risks.
  - **a.** Enable the automatic alert when a provider accesses a past encounter and begins to prescribe a medication:

#### Figure 8

| • | eClinicalWorks                                                                                                    |
|---|----------------------------------------------------------------------------------------------------|
|   | You are trying to add a medication to an encounter with past date.<br>These medications may not be the part of active meds or right panel list.<br>Are you sure you want to continue? |
|   | Yes No                                                                                                    |

To enable this alert, go to File Menu > Settings > Practice Defaults > Options Tab > and check the Show message on modifying medications for past visit option:

| Practice Defaults 0 0                                                                                                    |                        |
|----------------------------------------------------------------------------------------------------|------------------------|
| efault values set here will be applied to all computers in all offices across the practice. Please make sure to                                                                                  | choose proper defaults |
|                                                                                                    |                        |
| Front Office   Mid Office   Interface   General Labs   Styles   Performance   Portal   Options   Scanning                                                                                        | Printing               |
| Ethon Medication Reviewed in encourse notes for unified outpart medication                                                                                                    | 12                     |
| Due to not notified oversiting pages at Comments may smit to 200 Chart                                                                                                    | 8                      |
| Enable inScore Ontine on Outre Registration Scene                                                                                                    |                        |
| Enable Fax how by departments                                                                                                    |                        |
| Show ePrescription Register Old Screen                                                                                                    |                        |
| Show Age Based Criteria in Drug Interaction depending on Patient's Age                                                                                                    |                        |
| Show FTPS Progress Dialog                                                                                                    |                        |
| Show HelpHub in external proviser window                                                                                                    |                        |
| Show electronic signature on print/fax lab order form                                                                                                    |                        |
| Enable generated letters to automatically save in patient's chart (patient documents)                                                                                                    |                        |
| Enable Ohio Pharmacy Board related functionality.                                                                                                    |                        |
| Sets default setting for rx consent to 'Y'.                                                                                                    | 10                     |
| Do not send Diagnosis Info in ePrescriptions.                                                                                                    |                        |
| Show my providers in eprescription screen.                                                                                                    |                        |
| Enable multi visit same day nx reconciliation.                                                                                                    |                        |
| Enable Patient Payment Guarantor Lookup.                                                                                                    |                        |
| When an immunization is selected in a progress notes, allow Second level CPT Code explosion. First lev<br>Immunization to CPT (System rule) and second level from CPT to CPT (User defined rule) | el from                |
| Show message on modifying medications for past visit,                                                                                                    |                        |
| Show Rx Notes on Progress Notes                                                                                                    |                        |
| Show Rx Notes in Print/Fax/ePrescription screens.                                                                                                    |                        |
| Enable Jellybean access filter (Tomcat restart required)                                                                                                    | 1                      |
| Enable PQRS Measure 125 to be documented by default (ePrescription))                                                                                                    |                        |
| Enable Immunization details Web screen view                                                                                                    |                        |
| Disable Printing Future Appointments on Patient Payment Receipt.                                                                                                    |                        |
| Show Thumbnails in Progress Notes.                                                                                                    |                        |
| Enable Case Manager on appointment                                                                                                    |                        |
| Enable Appointment Right Panel.                                                                                                    |                        |
| Enable Charges Right Panel.                                                                                                    |                        |
| Enable modern screen for devices.                                                                                                    |                        |
| My Claims Includes Zero and less than Zero Claim Balances                                                                                                    |                        |
| *                                                                                                    |                        |
|                                                                                                    |                        |
|                                                                                                    | OK Cance               |

Same-Day Encounter: To ensure medication reconciliation in the event of multiple encounters on a single day, eClinicalWorks has a configuration setting that will merge the medication from all visits occurring on the same day, and will display a current view for the provider under the Medication Summary section of the Right Panel. This setting is configured from the File Menu > Settings > Practice Defaults > Options Tab > check Enable multi-visit same day rx reconciliation (shown in Figure 10 below):

| ault values set here will be applied to all computers in all offices across the practice. Please make sure to cho                                                                                      | ose proper defaults |
|----------------------------------------------------------------------------------------------------|---------------------|
| ont Office   Mid Office   Interface   General Labs   Styles   Performance   Portal Options   Scanning/Prin                                                                                             | ting                |
| Enable using Asynchronous method for sending ePrescriptions.                                                                                                    | 6                   |
| 3 Set default to 'Both' in the search option of Guarantors screen.                                                                                                    |                     |
| Enable copying the guarantor address to all the associated members.                                                                                                    |                     |
| Allow Login Provider to send ePrescriptions (New Rx only) with their details.                                                                                                    |                     |
| Allow PN Assigned To Provider to send ePrescriptions (New Rx only) with their details.                                                                                                    |                     |
| Include Provider Signature in the Outgoing Referral Print/Fax                                                                                                    |                     |
| 5 Show Medication Reviewed in progress notes for verified current medication.                                                                                                    |                     |
| Due to pre-printed prescription paper set Comments max limit to 200 Chars.                                                                                                    | 14                  |
| Enable InScope Option on Quick Registration Sceen                                                                                                    |                     |
| I Enable Fax inbox by departments                                                                                                    |                     |
| Show ePrescription Register Old Screen                                                                                                    |                     |
| Show Age Based Criteria in Drug Interaction depending on Patient's Age                                                                                                    |                     |
| 3 Show FTPS Progress Dialog                                                                                                    |                     |
| Show HelpHub in external browser window                                                                                                    |                     |
| Show electronic signature on print/fax lab order form                                                                                                    |                     |
| 2 Enable generated letters to automatically save in patient's chart (patient documents)                                                                                                    |                     |
| ] Enable Chio Pharmacy Board related functionality.                                                                                                    |                     |
| J Sets default setting for rx consent to T.                                                                                                    | 18                  |
| Do not send Diagnosis into in ePrescriptions.                                                                                                    |                     |
| Show my providers in eprescription screen.                                                                                                    |                     |
| Enable Patient Payment Guaranter Lookup.                                                                                                    |                     |
| When an immunization is selected in a progress notes, allow Second level CPT Code explosion. First level fro<br>Immunization to CPT (System rule) and second level from CPT to CPT (User defined rule) | om                  |
| Show message on modifying medications for past visit.                                                                                                    |                     |
| 5 Show Rx Notes on Progress Notes                                                                                                    |                     |
| 3 Show Rx Notes in Print/Fax/ePrescription screens.                                                                                                    |                     |
| 6 Enable Jellybean access filter (Tomcat restart required)                                                                                                    |                     |
| Enable PQRS Measure 125 to be documented by default (ePrescription))                                                                                                    |                     |
| Enable Immunization details Web screen view                                                                                                    |                     |
| 3 Disable Printing Future Appaintments on Patient Payment Receipt.                                                                                                    |                     |
| A Show Thumbnails in Progress Notes.                                                                                                    | 1                   |
|                                                                                                    | 1                   |

**Note:** This setting mitigates the risk of a provider first performing medication reconciliation on the second appointment, and then accessing the older same-day appointment and adding a new order of medications to the appointment. Providers must document appointments in the order in which they occurred.

 eClinicalWorks provides the ability for you to sort the medications by Name in the Right Panel as additional patient safety risk mitigation. Click the (+) icon on the Right Chart Panel to show the first medication reconciliation:

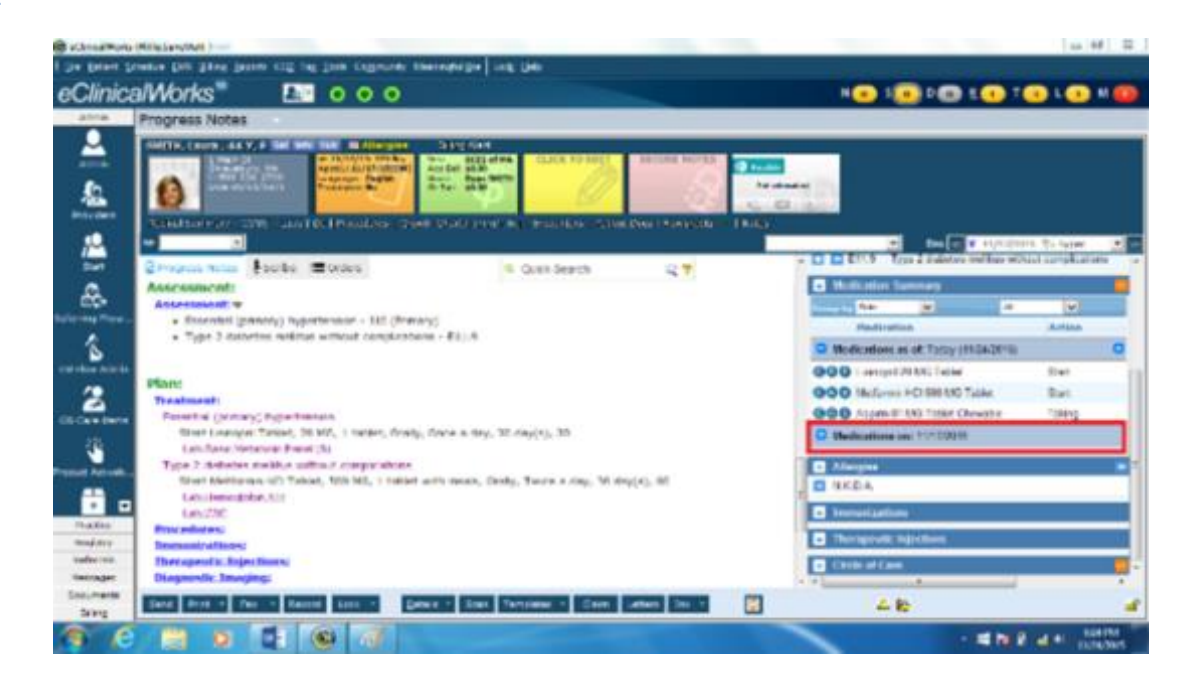

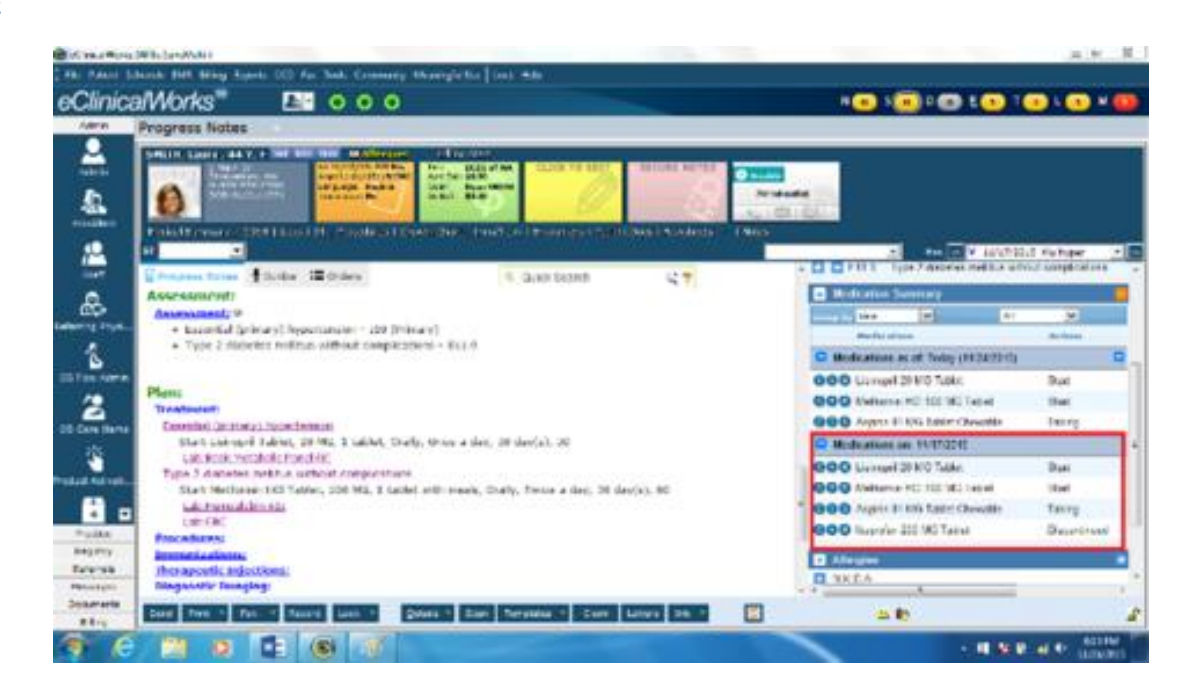

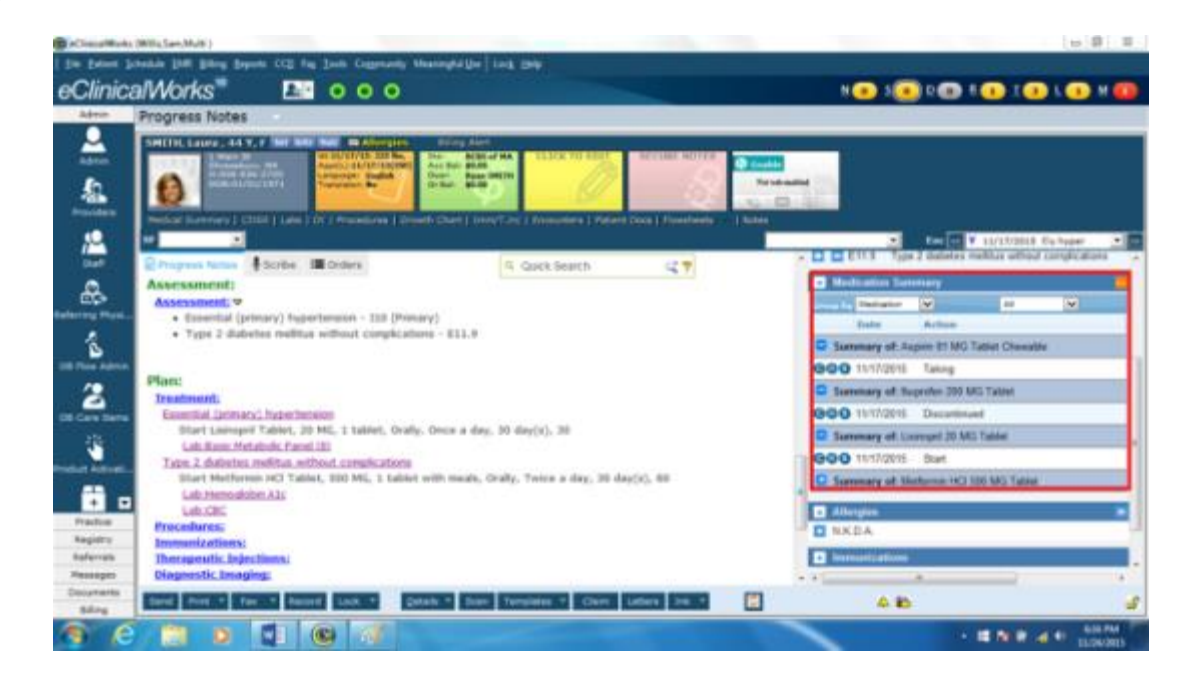

Use the Medication Summary orange More (...) button available on the Right Chart panel to access a comprehensive summary of medications, as well as the actions performed by the providers with respect to each medication order. The Medication Summary also enables easy access to each Progress Note Visit Summary (click the blue link in each gray band) to allow for more accurate analysis by the user for the visit reason, diagnosis, and treatment plan:

|                   |                        |                 | (         | S = 90 day with 0 |         |              | L       | Set selected refills as my defaults<br>Show Formulary Status |        |   |                       |
|-------------------|------------------------|-----------------|-----------|-------------------|---------|--------------|---------|--------------------------------------------------------------|--------|---|-----------------------|
| show 50 💌         | Group by Date          | ~               | All       | ~                 | Summary | All          | ~       |                                                              | Search |   |                       |
| 3                 |                        |                 | Medicatio | n                 | 0       | Action       | ii - I. | Dur.                                                         | D      | R | Source Stop           |
| Medications as of | f: Today (11/24/2015)  | Perform Action  |           |                   |         |              |         |                                                              |        |   |                       |
| 00000             | C Lisinopril 20 M      | MG Tablet       |           |                   |         | Start        |         | 30 day(s)                                                    | 30     |   | Sam, Multi            |
| 00000             | Metformin H            | d 500 MG Table  | <b>t</b>  |                   |         | Start        |         | 30 day(s)                                                    | 60     |   | Willis,<br>Sam, Multi |
| 00000             | C Asperin \$1 MC       | G Tablet Chewa  | sle       |                   |         | Taking       |         |                                                              |        |   | Willis<br>Sam Multi   |
| Medications on: 1 | 1/17/2016 (OV) Consult | t Perform Actio | ns *      |                   |         |              |         |                                                              |        |   | and a second          |
| 00000             | Ushopri 201            | MG Tablet       |           |                   |         | Start        |         | 30 day(s)                                                    | 30     |   | Wills,<br>San Mult    |
| 0000              | Metformin Hi           | CI 500 MG Table |           |                   |         | Start        |         | 30 day(s)                                                    | 60     |   | Willis,<br>Sam Multi  |
| 0000              | C Aspirin 81 M         | G Tablet Chewa  | xe        |                   |         | Taking       |         |                                                              |        |   | Wills<br>Sam Mult     |
| 00000             | B Ibuprofen 20         | 0 MG Tablet     |           |                   |         | Discontinued |         |                                                              |        |   | Wills,<br>Sam Multi   |
| Medications on: 1 | 0/05/201 (OV) Consult  | t Perform Actio | ns *      |                   |         |              |         |                                                              |        |   |                       |
| 00000             | Buprofen 20            | 0 MG Tablet     |           |                   |         | Start        |         |                                                              |        |   | Willis,<br>Sam,Multi  |
|                   |                        |                 | _         |                   |         |              |         | _                                                            |        |   | 0.0                   |

Using the Medication Summary area of the Right Chart Panel, the provider can sort the medication list by Medication Name or date filter to view all the medications ever taken by the patient:

#### Figure 15

![](_page_15_Figure_4.jpeg)

# **Drug-Drug and Drug-Allergy Interaction Check**

The potential for allergic reactions to medications and drug-drug interactions and adverse drug events (ADE) poses a high patient safety risk. eClinicalWorks has multiple features that assist providers with documenting allergies and interactions and providing interaction warnings at the point of prescribing. No software, however, can replace Provider judgment.

# **Issue: Drug-Drug and Drug-Allergy Interaction Checking**

Allergies and interactions must be entered as structured data in the patient record. This information appears in multiple locations throughout the patient chart and **when entered as structured data**, triggers the appropriate medication alert at the point of prescribing, based on information contained in the drug database.

It is important to note that allergies migrated from another EMR system could be migrated as unstructured Allergies and the provider needs to convert Allergies to structured format in order for the system to check interactions.

#### **Potential Risk**

Drug allergy information entered as unstructured data will exclude the substance from the automated drugdrug and drug-allergy check that occurs at the time of prescribing in eClinicalWorks.

### **Recommended User Action**

- □ Enter drug allergy information in the Allergy area of the patient chart in structured data format, choosing the medication from the drug database provided
- Review allergy information migrated from a legacy system to ensure it is entered as structured data in the Allergy area of each patient's chart
- □ Record all active allergies as ACTIVE in the Allergy area of the chart as allergies marked as INACTIVE will not be carried forward to new encounter notes
- After importing allergies from patient-reported data via the Patient Portal, mark the allergies as "Verified" in the check box provided on the Allergy entry window

## Action Taken by eClinicalWorks

- eClinicalWorks EMR contains a drug-allergy interaction warning that launches at the point of prescribing
- ☑ Detailed best practices workflow recommendations for this item are provided below
- For new clients migrating data from a legacy EHR, the eClinicalWorks data migration team migrates medications and allergies. The data migration process attempts to match medications to their NDC and allergies to structured allergies:
  - a. If the drug has an NDC code associated with it, it is migrated into the eClinicalWorks drug database
  - **b.** If the drug does not have an NDC code associated, logic within eClinicalWorks attempts to match the drug NDC code based on name, strength, and form.
  - **c.** If the drug cannot be matched to a NDC based on the name/strength/form criteria, eClinicalWorks generates an exception report and communicates this report to the practice and/or physician for resolution.

#### **Recommended Workflows**

- Verify allergies systematically, paying careful attention to unstructured allergy data that has been migrated from another EHR system into eClinicalWorks.
- Allergy information can be accessed from multiple areas within the EMR:
  - Progress Note > Allergies/Intolerance blue link
  - Right Chart Panel > Overview Tab Allergies
  - Patient Hub when Right Chart Panel is displayed
  - Telephone Encounters when Right Chart Panel is displayed
- When an allergy or intolerance is added as non-structured data, a clear warning is shown at the time of entry:

| d Amoxapine    | Reaction                                                                                    | Lack of Therapeutic Effect   | Active |
|----------------|---------------------------------------------------------------------------------------------|------------------------------|--------|
| eClinice/Works | text entry of an allergy will exclude this sub-<br>rug-allergy checking and may endanger pa | stence from<br>tient safety. |        |
|                |                                                                                             | ок                           |        |

- Allergies must be entered as Structured to enable the drug-allergy interaction check.
- Providers can choose the level of drug interaction severity they want to explicitly enable as a pop-up within the Progress Note. To avoid "alert fatigue" or familiarity eCW provides the following setting levels. These levels are configured from the File Menu > Settings > My Settings > User Settings (see Figure 17 below):

| Defaults 2 My                                                    | Resources                     | Warnings                                   | Messen | per               | I     | eCinicalMob   | le    | L       | eCinicalNor  | ks P2F |
|------------------------------------------------------------------|-------------------------------|--------------------------------------------|--------|-------------------|-------|---------------|-------|---------|--------------|--------|
| My Providers User 9                                              | settings                      | Physician Reference                        | Views  | 1                 |       | Show/Hide     |       | 0       | Defaults     |        |
|                                                                  |                               |                                            |        |                   |       |               |       |         |              | _      |
| op up Drug Interaction Windo                                     | w when Inter                  | action is                                  | 0      | Severe            | (*    | Hoderate      | (C)   | tid i   | C None       |        |
| rovider/Resource Selection in                                    | Office Visits                 | and Encounters Lookup                      | 2      | PickList          |       | Drop-down     |       |         |              |        |
| Enable Centralized Resource Scheduling (Facility Based)          |                               |                                            |        |                   | 6     | No            |       |         |              |        |
| Apply Hy Facility to Filter Encounters                           |                               |                                            |        |                   | e     | No            |       |         |              |        |
| CD Association for the Proced                                    | e                             | None                                       | 0      | One               | c,    | 4             |       |         |              |        |
| Copy Treatment Notes for an A                                    | ssessment in                  | Carets                                     | 6      | Yes               | C     | No            |       |         |              |        |
| Automatically get the Diagnosis in the Outgoing Referral         |                               |                                            |        |                   | r     | tas           | 9     | ise Pra | ction Defaul | ts .   |
| New eCliniforms Toolbar in Pro                                   | ogress Notes                  |                                            | P      |                   |       |               |       |         |              |        |
| nable UpToDate in Progress N                                     | otes Right Pa                 | nei                                        | E      | ŧ                 |       |               |       |         |              |        |
| nterval in Minutes to Refresh                                    | Fax Inbox                     |                                            | Г      | 1                 | 0 mea | ns disable au | tomat | crefre  | sh           |        |
| atest Fax in Fax Inbox Arrives                                   | i at                          |                                            |        | Top               | C     | Bottom        |       |         |              |        |
| nable Signature Pad in Fax Pr                                    | eview Window                  |                                            | 6      | Yes               | C     | No            |       |         |              |        |
| nable ServerXHLHTTP Object                                       |                               |                                            | C      | Yes               | (*    | No            |       |         |              |        |
| Popup instruction window when                                    | n ordering Lal                | bs/Xrays/Procedures                        |        | Yes               | 0     | No            |       |         |              |        |
| load PickList by Facility                                        |                               |                                            | C      | Yes               | G     | No            |       |         |              |        |
| isplay style for Structured dat                                  | ta elements i                 | n Progress Notes                           | De     | fault             | _     |               |       | ٠       |              |        |
| ty home screen                                                   |                               |                                            | Re     | Resource Schedule |       | E.            | -     | •       |              |        |
| efault Right Panel                                               |                               |                                            |        | 55                |       |               |       | •       |              |        |
| utomatically add previously a<br>r refilled from Right panel (He | ssociated ass<br>dication Sum | essment when Rx is contine<br>mary Screen) | ed a   | 795.              | c     | No            |       |         |              |        |
| Configure My Assigned Favorites                                  | 1                             | Copy My Settings                           | 1      |                   | 00    | MR Settings   | E     |         | ox           | Cancel |

# **Proper Use of the Progress Notes**

# Issue: Concurrent Use of the Same Progress Note by Multiple Users

eClinicalWorks supports multiple users accessing the same encounter simultaneously. In addition to the access to the encounter, there are sections within the Progress Notes (blue links for HPI, Treatment etc.) that are used by clinicians to document the visit.

## **Potential Risk**

In the course of normal the Nurse/MA/Physician workflow, each user accesses the note and documents their respective sections. However if two or more users are attempting to enter data in the same section of the Progress Note at the same time, this can potentially override the other user's note, eliminating important information from being added to the patient's chart.

### **Recommended User Action**

□ Contact eClinicalWorks Support to enable the Item Key called *EnableConcurLock* if your practice does not allow connectivity to APU. This Item Key prevents simultaneous access to the blue links on the Progress Note (Chief Complaint, HPI, PMH, ROS, Vitals, Exam, Assessment, Treatment, and Billing).

# Action Taken by eClinicalWorks

- ☑ eClinicalWorks has an Item Key called Item Key (EnableConcurLock) that provides a series of pop-up access warnings to users who are attempting to access a portion of a chart that is being used by another system user. The user can then make an informed decision on whether to continue to access that area of the chart.
- ☑ eClinicalWorks has enabled the Item Key (EnableConcurLock) for all eCW Cloud customers.
- eClinicalWorks has enabled this update to all APU-connected client/server practices.

**Note:** The Auto-Practice Upgrade tool (APU) will be enabled by default. If you choose to not have this capability enabled, contact eCW Support to disable this feature.

- For customers that are not APU-enabled, or multi-server practices where customers do not use APU, eCW Support will contact you within the next four weeks to discuss enabling this Item Key
- eClinicalWorks will release V10-SP2 in January of 2016, which will extend concurrency control to the additional blue links (Surgical History, OB/GYN History, Family History, Social History, Immunizations, New Medication Reconciliation, etc.) that are currently not under concurrency Item Key control.
- Detailed best practices workflow recommendations for this item are provided below.

#### **Recommended Workflows**

eCW provides a feature controlled by an Item Key (Item Key: EnableConcurLock) to prevent simultaneous access to the blue links on the Progress Note (Chief Complaint, HPI, PMH, ROS, Vitals, Exam, Assessment, Treatment, and Billing). This Item Key provides a series of pop-up access warnings to users who are attempting to access a portion of a chart that is being used by another system user. The user can then make an informed decision on whether to continue to access that area of the chart.

Access Warnings launch automatically when two or more system users are attempting concurrent access to the same area of a patient's chart:

Figure 18

![](_page_19_Picture_6.jpeg)

| eClinicalWorks                                                   | ×                                                    |
|------------------------------------------------------------------|------------------------------------------------------|
| Other user has changed data v<br>For patient data consistancy th | when you were working.<br>his screen will be closed. |
|                                                                  | ОК                                                   |

# **Issue: Progress Note Chart Panel Failure to Refresh**

Refresh failure of the three panels of information on the Progress Note (Top of the Progress Note, Body of the Progress Note, and Right Chart Panel) may cause one or more of the three panels to display the incorrect patient information.

**Note:** Chart Panel refresh failure is extremely rare, but if it does occur, eCW architecture ensures that the valid information is recorded in the proper patient chart, regardless of the conflicting information caused by the Internet browser view.

The panels are displayed using Internet Explorer<sup>®</sup> to retrieve and display information from the EHR Web server. The root causes for the rare occurrence of refresh failure include, but may not be limited to, the following:

Issue: The version of Internet Explorer and Windows with virus protection software or other third-party software can potentially cause Internet Explorer to slow down and time out. As a user of a Web application, you can compare this to browsing a webpage and in some instances, the webpage does not load because the script times out.

- Resolution: Update to Internet Explorer Version 10 or higher and exclude eCW.exe from the virusscanning engine.
- Issue: Poor Internet connection, poor Wi-Fi connection, or networks with high packet losses are another
  potential source for this type of occurrence. If the network disconnects when loading the page, or if the
  network card on the personal computer drops the network packets, one of the panels may not refresh.
  - **Resolution:** Check for response time to server to be <80 ms. on a sustained ping response.
  - **Resolution:** Packet loss of less than 1% on the network.
- Issue: If the user clicks on a link multiple times in rapid succession as the link is about the load, and then the next link is then clicked (similar to loading a webpage if you click on the HTML repeatedly), the panels may not refresh correctly.
  - **Resolution:** Upgrade to eCW V10 SP1-C5 or higher.
  - **Resolution:** Instruct users to not click in rapid succession.

### **Potential Risk**

Multiple patients' information may be displayed concurrently.

**IMPORTANT!** Data will be entered into the note selected by the user regardless of panel display.

#### **Recommended User Action**

- Update to latest version of Internet Explorer Version 10 or higher and exclude eCW.exe from the virusscanning engine.
- □ Check for response time to server: This should be <80 ms on a sustained ping response.
- Perform a network check to ensure packet loss of less than 1% on the network.
- Refrain from clicking on links multiple times in rapid succession, thus allowing the link to load and refresh properly.
- □ Upgrade to eCW V10 SP1-C5 or higher.
- □ If a particular workstation machine exhibits this issue on a regular basis, disable the Top and Right Panels from displaying File > Settings > My Settings > Show/Hide Tab.
- Disable the patient picture File > Settings > Practice Defaults > Front Office Tab, Patient Picture Settings.

## Action Taken by eClinicalWorks:

declinicalWorks has identified the root causes of this issue and has provided solutions above and below.

# **Recommended Workflows**

- If a certain desktop computer (as opposed to all workstations in the practice) has this issue:
  - Upgrade to the latest version of Internet Explorer Version 10 or higher.
  - Obtain a network test to verify a sustained ping response time of <80 ms to the server.
  - Verify that the virus protection policy excludes eClinicalWorks.exe, thus limiting the risk of the scan preventing the page load.
  - Upgrade to eClinicalWorks V10 SP1-C5 or higher.
- If the desktop still has an issue you can choose to disable the Top Panel and Right Panel from File > Settings > My Settings > Show/Hide Tab, shown below:

| 3                                                                                                    |                                                                                                    | Settings for W                                                         | Villis,Sam,Mu         | ulti                               |                            |                                                 |          |
|----------------------------------------------------------------------------------------------------|----------------------------------------------------------------------------------------------------|------------------------------------------------------------------------|-----------------------|------------------------------------|----------------------------|-------------------------------------------------|----------|
| Defaults 2                                                                                               | My Resources                                                                                                    | Warnings                                                               | eClinicalWo           | orks P2P                           |                            |                                                 |          |
| My Providers                                                                                             | User Settings                                                                                                    | Physician Reference                                                    | Views                 | ľ                                  | Show/Hide                  |                                                 | Defaults |
| Outlook Tree View                                                                                        |                                                                                                    |                                                                        |                       |                                    | Show                       | C Hide                                          |          |
| Handwritten Signatu                                                                                      | ire (Applies to Progress                                                                                                 | Notes printing, faxing,                                                | and locking)          |                                    | Show                       | O Hide                                          |          |
| Dispense, Duration,                                                                                      | and Refill Info in Select                                                                                                | Rx Screen for Standard                                                 | d Drugs               |                                    | Show                       | C Hide                                          |          |
| Progress Notes Top                                                                                       | Panel                                                                                                    |                                                                        |                       |                                    | Show                       | O Hide                                          |          |
| Progress Notes Righ                                                                                      | t Panel                                                                                                    |                                                                        |                       |                                    | Show                       | C Hide                                          |          |
| Patient Hub Chart Pa                                                                                     | anel (Right Panel)                                                                                                    |                                                                        |                       |                                    | Show                       | C Hide                                          | _        |
| Providers Initials in                                                                                    | Progress Notes - Visits (                                                                                                | Drop-down                                                              |                       |                                    | Show                       | C Hide                                          |          |
| Discontinued Drugs                                                                                       |                                                                                                    |                                                                        |                       |                                    | C Show                     | Hide                                            |          |
| Display Insurance G                                                                                      | roup at Line Item Level                                                                                                  | Payment Posting                                                        |                       |                                    | Show                       | ○ Hide                                          |          |
| Invalid CPT Codes                                                                                        |                                                                                                    |                                                                        |                       |                                    | C Show                     | Hide                                            |          |
| Dosage Information                                                                                       | for Custom Drugs Linke                                                                                                   | ed to Drug Libraries                                                   |                       |                                    | Show                       | O Hide                                          |          |
| Single Button for Pre                                                                                    | escription Based on Pati                                                                                                 | ent's Default Pharmacy                                                 | y                     |                                    | Show                       | O Hide                                          |          |
| Examination Cate                                                                                         | gories (Tree)                                                                                                    |                                                                        |                       |                                    | Show                       | O Hide                                          |          |
| CPT Copyright po                                                                                         | p up when logging in                                                                                                    | to the application                                                     |                       |                                    | C Show                     | Hide                                            |          |
| Custom dosages in F                                                                                      | 8x Edit Screen                                                                                                    |                                                                        |                       |                                    | Show                       | O Hide                                          |          |
| Reconcile menu from                                                                                      | n Quick Launch Notificat                                                                                                 | tion (L jelly bean)                                                    |                       |                                    | C Show                     | Hide                                            |          |
| CPT Copyright po<br>Custom dosages in F<br>Reconcile menu from<br>Tabs to display in Pr<br>Verview Histo | p up when logging in<br>Ax Edit Screen<br>In Quick Launch Notificat<br>Ogress Note Chart Pane<br>IV IV<br>IV CDSS Alerts | to the application<br>tion (L jelly bean)<br>st<br>os st<br>os Labs DI | <b>I⊽</b><br>emplates | * Please note t<br>be displayed in | C Show<br>C Show<br>C Show | Hide     Hide     Hide     Hide     tabs are re | quired t |
| Overview Histo                                                                                           | ed Favorites                                                                                                    | Copy My Settings                                                       | emplates              | oe displayed in                    | the right panel            |                                                 | ок       |

# Disable the patient picture from the File Menu > Settings > Practice Defaults > Front Office Tab, Patient Picture Settings:

| Defaults for New Patient Sex (gender) State MA Patient Picture Settings C Use Context C Use FTP /* No Picture                                                                          | Patient Demographics<br>Convert demographics information<br>to proper case. Patient email is<br>excluded in this setting. |  |  |  |  |  |
|----------------------------------------------------------------------------------------------------|----------------------------------------------------------------------------------------------------|--|--|--|--|--|
| Prefix Defaults Settings<br>lise this as Account No Prefix                                                                                                    | Patient Lookup<br>C Active @ All                                                                                          |  |  |  |  |  |
| teferral Visit Details<br>Include:  Claims with No Encounters Out of Office Visits                                                                                                    | Resource Schedule Default Color(8:00am-5:00pm                                                                             |  |  |  |  |  |
| Automatically Populate the Diagnosis in Outgoing Referral                                                                                                    |                                                                                                    |  |  |  |  |  |
| Provider Can Set Preference for Diagnosis in Outgoing Referral                                                                                                    |                                                                                                    |  |  |  |  |  |
| Allow to Update Visits for Addressed Incoming Referral                                                                                                    |                                                                                                    |  |  |  |  |  |
| Attach Progress Notes by Default in Outgoing Referral                                                                                                    |                                                                                                    |  |  |  |  |  |
| Attach Medical Summary by Default in Outgoing Referral                                                                                                    |                                                                                                    |  |  |  |  |  |
| <ul> <li>Oon't Show 'Referral Required' in the Appointment Dialog if<br/>there are any Referrals available for a Patient</li> <li>Include cover page with outgoing referral</li> </ul> |                                                                                                    |  |  |  |  |  |
| Default 'End Date' to day(s)* for a new Referral                                                                                                    |                                                                                                    |  |  |  |  |  |
| If left blank, default to one year                                                                                                    |                                                                                                    |  |  |  |  |  |
| Patis Stable PayTo/Rendering/Supervising Providers settings in the                                                                                                    |                                                                                                    |  |  |  |  |  |

# **Issue: Signing and Locking the Progress Note**

Providers must take responsibility for signing/locking Progress Notes within a reasonable amount of time after the conclusion of the encounter.

### **Potential Risk**

- Unlocked notes can increase the use or misuse of older Progress Notes to document encounters.
- Having no unlocking privileges in the practice could result in inaccurate information remaining in the patient record into perpetuity.

#### **Recommended User Action**

- Assign the Security permission to unlock locked Progress Notes only to a select user or group of users; do not give blanket permission to unlock notes to every provider.
- Providers who are authorized to sign and lock Progress Notes should do so in a timely manner after completing a Progress Note, after receiving the note from another staff member, or after receiving a note from a resident physician for whom they have oversight responsibility.

- □ Use the Unlocked Visits Report on a regular basis to monitor those encounters that have not yet been locked.
- □ Train users on how to update locked notes by Addendum.

## Action Taken by eClinicalWorks

- eClinicalWorks provides a Security Setting to limit system user ability to unlock a previously locked
   Progress Note.
- eClinicalWorks provides two ways to lock the Progress Note:
  - From the bottom of the individual Progress Note using the LOCK Button.
  - Via the Office Visits screen to sign an individual note or a group of notes at the same time > LOCK PROGRESS NOTES Button at the bottom of the screen.
- ☑ eClinicalWorks offers the Addendum function that can be used to update locked Progress Notes.
- Detailed best practices workflow recommendations for this item are shown below.

### **Recommended Workflows**

 Grant security permission to unlock locked Progress Note only to a select group of system users using the Security Setting shown below > File Menu > Security Settings > Unlock Chart as shown in Figure 21 below:

#### Security Settings **By Facility** By User By Security Attribute By User (Facility) Clear Search Security Item Description Security Group Name Security Item Name ± unlock Billing - 2 Item(s) UnLock Claims Allows the user to unlock a locked claim. The permission Billing Unlock Out Of Office Visits Allows the user to unlock an out of office visit. Billing Miscellaneous - 2 Item(s) Allow user to change Fee Schedule in claims Allow the user to change fee schedule in a claim. Withou Miscellaneous Unlock Chart Allows a user to unlock a locked chart. Only the person v Miscellaneous OB Flowsheet - 1 Item(s) Allow to Unlock OB FlowSheet items Allow to Unlock OB FlowSheet items **OB** Flowsheet

- eClinicalWorks provides two ways that a provider can lock a Progress Note:
  - Individually within the actual Progress Note
  - In bulk, using the Office Visits window

An individual Progress Note can be locked by using the LOCK button on the bottom of each note, as shown in Figure 22 below:

![](_page_24_Picture_3.jpeg)

Alternatively, the provider can lock a group of Progress Notes simultaneously by selecting the notes from the list of unlocked visits on the Office Visits window. By checking the box on the left side of the window next to each chosen Progress Note and clicking the LOCK PROGRESS NOTES button on the bottom of the window, the selected notes are locked (the lock icon changes from open to locked) and the Progress Note can only be changed by addendum:

#### Figure 23

![](_page_24_Figure_6.jpeg)

 Use the Reports menu (top toolbar) > EMR > Unlocked Visits Report on a regular basis to monitor those encounters that have not been locked using the provider, facility, and date range filters.

| trowider with | Savanha R                 | rom 11/15/2015           | · 10 123     | 0/2018           |             |                                   |
|---------------|---------------------------|--------------------------|--------------|------------------|-------------|-----------------------------------|
| acity         |                           | COMMUNICATION OF         | le les       | e de Trapal      |             |                                   |
| From 2015-11  | -03 To 2015-12-02 Willin, | Unk<br>Samantha at Al Lo | ocked Visits | Report           |             | Total : 6                         |
| EX Vist       | Patient                   | Appt. Date               | Appt. Time   | Seen By          | Assigned To | Seen At                           |
|               | Corey, Michael P          | 2015-11-09               | 09:00:00     | Willis, Samantha |             | Westborough Medical<br>Associates |
|               | Anderson, 1an             | 2015-11-10               | 09:00:00     | Wills, Samantha  |             | Westborough Medical<br>Associates |
|               | Anderson, Jan             | 2015-11-11               | 13:15:00     | Wills, Sanantha  |             | Westborough Urgent Care           |
|               | Anderson, Ian             | 2015-11-12               | 10:00:00     | Willis, Samantha |             | Westborough Medical<br>Associates |
|               |                           |                          |              |                  |             |                                   |
|               | Andrews, Rose             | 2015-11-12               | 11:00:00     | Willis, Samantha |             | Westborough Urgent Care           |

 Locked Progress Notes are modified by Addendum using the Addendum button that is present at the bottom of the Progress Note once the note is locked. The addendum, with the date, time, and provider name, is added to the note once the OK button is clicked as shown in Figure 25 below:

![](_page_25_Picture_5.jpeg)

![](_page_25_Picture_6.jpeg)

#### Patient Safety Advisory

Figure 26

![](_page_26_Picture_3.jpeg)

# **Issue: Locking Prescriptions After Sending**

eCW recommends that the Item Key *EnableLockRxForSentRx* be turned on to prevent modifying a prescription after it has been sent to the pharmacy.

#### **Potential Risk**

Unlocked prescriptions can increase the potential misuse of prescriptions after they have been sent.

### **Recommended User Action**

Contact eCW Support to enable the Item Key *EnableLockRxForSentRx* to prevent modification of prescriptions after sending.

## Action Taken by eClinicalWorks

eClinicalWorks Support will enable the Item Key by request and assist with related questions.

### **Recommended Workflows**

After the item key has been enabled, the prescription will be locked and cannot be modified.

# **APPENDIX A: NOTICES**

# **Trademarks**

#### eClinicalWorks®

eClinicalWorks<sup>®</sup>, eBO, eClinicalMobile, eClinicalMessenger, eClinicalWeb, eClinicalWorks<sup>®</sup> P2P, and eEHX, are registered trademarks of eClinicalWorks<sup>®</sup>, LLC.

All other trademarks or service marks contained herein are the property of their respective owners.

#### Internet Explorer®

Internet Explorer is a registered trademark of Microsoft Corporation in the United States and other countries.

#### Surescripts®

Surescripts is a registered trademark.

All other trademarks or service marks contained herein are the property of their respective owners.